# Manage Job View

The replacement for Job Data, called Manage Job, is located in the **Workforce Administrator** home page (Figure 1.1).

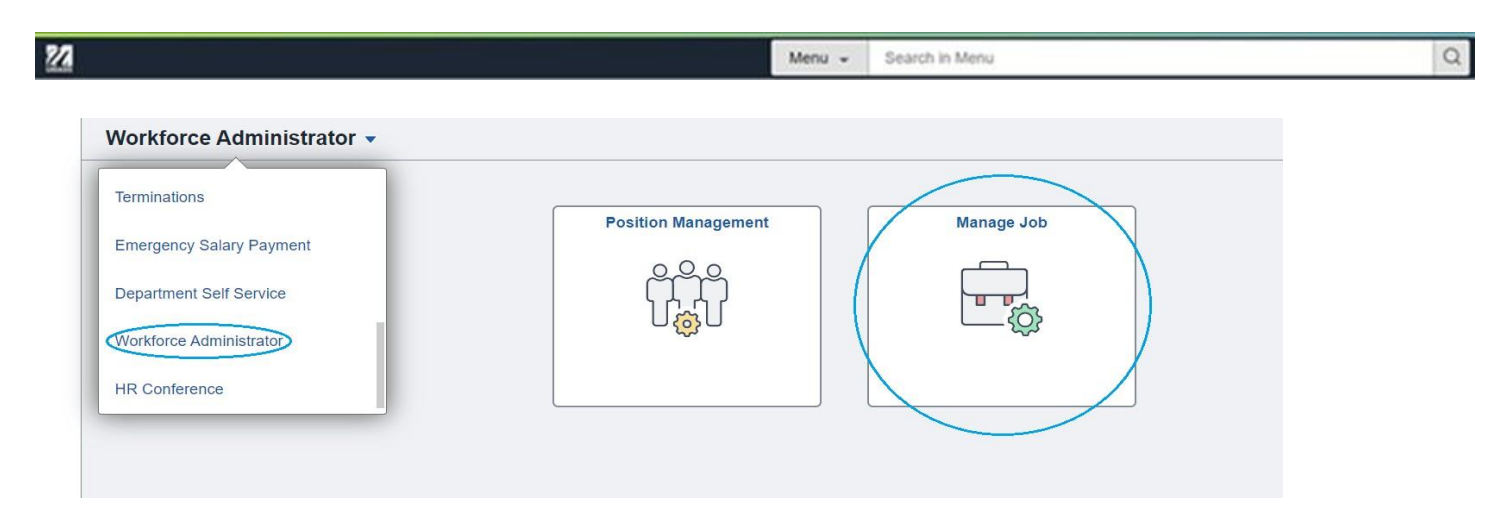

Figure 1.1

Clicking on Manage Job will bring you to an employee search screen (Figure 1.2)

| Search | Existing |
|--------|----------|
|--------|----------|

| <ul> <li>Search Criteria</li> </ul> |                                           |                             |                   |               |
|-------------------------------------|-------------------------------------------|-----------------------------|-------------------|---------------|
| My Saved Searche                    | PS                                        | ▼ ⊖                         |                   |               |
| Empl II                             | begins with v                             | Empl Rec                    | ord = 🗸           |               |
| Nam                                 | e begins with 🗸                           | Last Na                     | me begins with 🗸  |               |
| Business Un                         | t begins with 🗸                           | Q, Departm                  | ent begins with 🗸 | ٩             |
| HR Statu                            | s begins with v                           | ✓ Payroll Sta               | tus begins with 🗸 | ~             |
| Job Cod                             | e begins with 🗸                           | ٩                           |                   |               |
|                                     | □ Include History □ Correct Hist          | ory                         |                   |               |
|                                     | Search Clear S                            | ave Search                  |                   |               |
| asic Search                         |                                           |                             |                   |               |
| My Recent Searches                  |                                           |                             |                   |               |
| Select the 'Edit' icon, choos       | e the row(s) to be deleted and select 'Do | ne' to refresh the section. |                   |               |
| Department:A96                      | +2 more                                   |                             | Today 08:54 AM    | Search Again  |
| Saved Search:Berkshire St           | udents                                    |                             |                   | Courterriguit |

#### Figure 1.2

Many of the criteria seen in Figure 1.2 will be familiar to current Job Data users. Two of the additional criteria, **HR Status** and **Payroll Status**, will allow you more flexibility in searches. With **HR Status** you will have the ability to search for active or inactive employees. Choosing active in this field will show both active employees and those on leaves of absence in the search results. **Payroll Status** would allow you to quickly find employees in your department who are on paid or unpaid leaves of absence.

**My Saved Searches** (upper left, Figure 1.3) allows you to save ten searches that you find yourself doing frequently. In Figure 1.3 we have created a saved search called Students. Be aware that **Manage Job** has the same underlying security as Job Data, so for a saved search to return results you would need to have access to the department.

## Search Existing

| ✓ Search Criteria |                                 |            |                |                          |      |   |
|-------------------|---------------------------------|------------|----------------|--------------------------|------|---|
| My Saved Searches | Students                        | ✓ Θ        |                |                          |      |   |
|                   |                                 |            |                |                          |      |   |
| Empl ID           | begins with 🗸                   |            | Empl Record    | = 🖌                      |      |   |
| Name              | begins with 🗸                   |            | Last Name      | begins with $\checkmark$ |      |   |
| Business Unit     | begins with 🗸                   | ٩          | Department     | begins with $\checkmark$ | A961 | ۹ |
| HR Status         | begins with 🗸                   | ~          | Payroll Status | begins with $\checkmark$ |      | ~ |
| Job Code          | begins with 🗸 ST999             | Q          |                |                          |      |   |
|                   | Include History Correct History | ory        |                |                          |      |   |
|                   | Search Clear S                  | ave Search |                |                          |      |   |

### Figure 1.3

Running this search will bring up all active students in Amherst Department A961. To get this result we have set the **HR Status** to Active, entered ST9999 as the **Job Code** and entered the required **HR Department ID**.

If you are intending to use the search magnifying glass in the **Department** field, you will need to set the **Business Unit** first (Figure 1.4). The **Business Unit** for UMass Amherst is UMAMH (case sensitive).

| Search Criteria   |                |                 |   |                |             |   |   |
|-------------------|----------------|-----------------|---|----------------|-------------|---|---|
| My Saved Searches |                |                 |   | Θ              |             |   |   |
| Empl ID           | begins with 🗸  |                 |   | Empl Record    | =           | ~ |   |
| Name              | begins with    |                 |   | Last Name      | begins with | • |   |
| Business Unit     | begins with v  | UMAMH           | ۹ | Department     | begins with | ~ | Q |
| HR Status         | begins with    |                 | ~ | Payroll Status | begins with | ▼ | ~ |
| Job Code          | begins with v  |                 | Q |                |             |   |   |
|                   | Include Histor | Correct History |   |                |             |   |   |
|                   |                |                 |   |                |             |   |   |

Figure 1.4

Below the **Search Criteria** section of the employee search screen will be a list of your most recent searches (Figure 1.5).

| ✓ My Recent Searches                                                                              |                |              |  |  |  |  |  |
|---------------------------------------------------------------------------------------------------|----------------|--------------|--|--|--|--|--|
| Select the 'Edit' icon, choose the row(s) to be deleted and select 'Done' to refresh the section. |                |              |  |  |  |  |  |
| Department:A961 +2 more                                                                           | Today 03:29 PM | Search Again |  |  |  |  |  |
| Saved Search:Students                                                                             | -              |              |  |  |  |  |  |

Figure 1.5

From here you can choose to run these searches again or delete them using the **Edit** icon located to the far right of **My Recent Searches** (Figure 1.6)

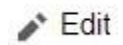

Figure 1.6

Once you have searched for an employee or group of employees you will receive search results as seen in Figure 1.7. If you intend to look at the historical information held within the job record, be sure to select **Include History** before clicking the arrow to the right of the record that you wish to view.

| Empl ID       | begins with 🗸            | 1027            | Empl Record    | = ~                      |          |
|---------------|--------------------------|-----------------|----------------|--------------------------|----------|
| Name          | begins with $\checkmark$ |                 | Last Name      | begins with 🗸            |          |
| Business Unit | begins with 🗸            | ٩               | Department     | begins with $\checkmark$ | ٩        |
| HR Status     | begins with 🗸            | ~               | Payroll Status | begins with v            | <b>~</b> |
| Job Code      | begins with 🗸            | ٩               |                |                          |          |
| (             | Include History          | Correct History |                |                          |          |
|               | Search                   | Save Search     |                |                          |          |
| Basic Search  |                          |                 |                |                          |          |

#### Search Results

Empl ID:1027

|                    |                |                     |              |                  |        |               |                    |                 |                    |                                    |                                  | 7 rows |
|--------------------|----------------|---------------------|--------------|------------------|--------|---------------|--------------------|-----------------|--------------------|------------------------------------|----------------------------------|--------|
| Business<br>Unit ≎ | HR<br>Status ≎ | Payroll<br>Status ≎ | Empl ID<br>⇔ | Empl<br>Record ≎ | Name ◇ | Job<br>Code ≎ | Location<br>Code ≎ | Department<br>≎ | Supervisor<br>ID ≎ | Reports To<br>Position Number<br>♢ | Organizational<br>Relationship ≎ |        |
| UMAMH              | Active         | Active              | 1027         | 2                | Val    | ST9999        | BLDG0100           | A713            | 1023               |                                    | Employee                         | >      |
| UMAMH              | Active         | Active              | 1027         | 3                | Val    | ST9999        | BLDG0100           | A713            | 1000               |                                    | Employee                         | >      |

#### Figure 1.7

Clicking on the arrow on the far right of the record that you wish to view will bring you to a **Job Actions Summary** as seen in Figure 1.8. *Please note: you will be brought directly onto this page if the employee only has one job record returned.* 

| Job Actions Summary       |                                     |                                       |                   |                   |            |            |                                     |                         |                |          |         |       |
|---------------------------|-------------------------------------|---------------------------------------|-------------------|-------------------|------------|------------|-------------------------------------|-------------------------|----------------|----------|---------|-------|
| B                         |                                     |                                       |                   |                   |            |            |                                     |                         |                |          |         | 2 row |
| Effective Date / Sequence | HR / Payroll Status / Job Indicator | Action / Reason                       | Job Code          | Position          | Reports To | Department | Location                            | Employee Classification | Standard Hours | FTE      | Actions |       |
| 01/14/2024<br>0           | Active<br>Active                    | Pay Rate Change<br>Mass Salary Change | 13X07<br>Clerk IV | 00000<br>Clerk IV | 00036      | A821       | BLDG0118<br>Whitmore Admin Building | 4<br>Classified         | 37.50          | 1.000000 | ' 🛛     | >     |
| 12/10/2023<br>0           | Active<br>Active                    | Hire<br>Hire                          | 13X07<br>Clerk IV | 00000<br>Clerk IV | 00036      | A821       | BLDG0118<br>Whitmore Admin Building | 4<br>Classified         | 37.50          | 1.000000 | ' 🙁     | >     |

Figure 1.8

Clicking the arrow to the right of one of these rows will bring you to the **Job Details** page. These pages include all the information contained within Job Data currently. Instead of tabs across the top, the information is organized in accordions vertically along the left side of the page. Clicking any of these accordions will expand them. Clicking the highlighted Expand All button will expand all Job Details (Figure 1.9).

| Effective Date<br>Sequence | 01/14/2024<br>0                  | Action<br>Reason        | Pay Rate Change<br>Mass Salary Change |
|----------------------------|----------------------------------|-------------------------|---------------------------------------|
| ST Expand All              |                                  |                         |                                       |
| ✓ Work Location            |                                  |                         |                                       |
| HR Status                  | Active                           | Payroll Status          | Active                                |
| Job Indicator              | Secondary Job                    |                         |                                       |
| Position Number            | 0000 Clerk IV                    | Override Details        | No                                    |
| Position Entry Date        | 12/10/2023                       | Position Managed Record | No                                    |
| Regulatory Region          | USA United States                | Company                 | UMS Commonwealth of Massachusetts     |
| Business Unit              | UMAMH Univ of Mass Amherst       |                         |                                       |
| Department                 | A821                             | Department Entry Date   | 12/10/2023                            |
| Location                   | BLDG0118 Whitmore Admin Building | Establishment ID        | UMA UMass Amherst                     |
| Date Created               | 01/18/2024                       |                         |                                       |
| Last Start Date            | 12/10/2023                       | Expected Job End Date   |                                       |
| End Job Automatically      | No                               |                         |                                       |
| Job Information            |                                  |                         |                                       |
| Labor Information          |                                  |                         |                                       |
| Salary and Compensation    |                                  |                         |                                       |
| ▶ Payroll                  |                                  |                         |                                       |
| Employment Data            |                                  |                         |                                       |
| igure 1.9                  |                                  |                         |                                       |